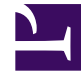

# **GENESYS**<sup>®</sup>

This PDF is generated from authoritative online content, and is provided for convenience only. This PDF cannot be used for legal purposes. For authoritative understanding of what is and is not supported, always use the online content. To copy code samples, always use the online content.

### Workforce Management Web for Supervisors Help

Senaryo Gün İçi: Program Yayınlama Sihirbazı

4/18/2025

## Senaryo Gün İçi: Program Yayınlama Sihirbazı

**Vardiya Yayımlama Sihirbazı'**nı, seçilmiş senaryodan **Asıl Vardiya Planı'**na bir tarih aralığını yayımlamak veya **Asıl Vardiya Planı'**ndan seçilmiş senaryoya bir tarih aralığını çıkarmak için kullanın.

Herhangi bir senaryo görünümünde, **Yayımla**'ya 🗮 tıklayın. Sihirbaz çalışarak şu ekranları sunar:

#### İşlem Seç ekranı

- 1. Dilediğiniz işleme karşılık gelen radyo düğmesini seçin:
  - Asıl Vardiya Planı'nda Yayımla
  - Asıl Vardiya Planı'ndan Ayıkla
- 2. İleri'**ye tıklayın**.

#### Senaryo ekranından alarak Asıl Vardiya Planı'nda Yayımlama

Eğer ancak önceki ekranda Asıl Vardiya Planı'nda Yayımla seçilmişse bu ekran belirir.

- 1. Aşağıdaki seçimleri yapın:
  - Tarih alanında, seçilen senaryolar için Başlangıç ve Bitiş tarihlerini belirlemek isterseniz, döndürme kutularını veya açılır takvimleri kullanın. Yayımlama kaynağı bu tarih aralığıdır.
  - b. Bu alanı etkinleştirmek için Tarih Aralığında Yayımla onay kutucuğunu seçin, ve sonra Asıl Vardiya Planı için Başlangıç ve Bitiş tarihlerini belirlemek isterseniz, döndürme kutularını veya açılır takvimleri kullanın. Yayımlama hedefi bu tarih aralığıdır.
  - c. **Müşteri Temsilcileri** bölgesinde, müşteri temsilcilerini ayrı olarak bir nesne ağacından ya da takımları, siteleri, iş birimlerini ya da Kurumu seçerek gruplar halinde seçin.
  - d. Bu faaliyetin yayımlanma süresince icra edildiğini belirtmek amacıyla **Verilen Özel Durum Ekle**, İzinli Zaman ve İzinli Gün Takvim öğeleri işaret kutucuklarını seçin.
- 2. Sonlandır'a (ya da İşlem Seç ekranına geri dönmek için Önceki düğmesine) tıklayın.

#### Asıl Vardiya Planı'ndan Senaryo ekranı'na Ayıklama

Eğer ancak önceki ekranda Asıl Vardiya Planı'ndan Ayıkla seçilmişse bu ekran belirir.

- 1. Aşağıdaki seçimleri yapın:
  - a. **Tarih** alanında, seçilen senaryolar için **Başlangıç** ve **Bitiş** tarihlerini belirlemek isterseniz, döndürme kutularını veya açılır takvimleri kullanın. Yayımlama *kaynağı* bu tarih aralığıdır.
  - b. **Müşteri Temsilcileri** bölgesinde, müşteri temsilcilerini ayrı olarak bir nesne ağacından ya da takımları, siteleri, iş birimlerini ya da Kurumu seçerek gruplar halinde seçin.
- 2. Sonlandır'a (ya da İşlem Seç ekranına geri dönmek için Önceki düğmesine) tıklayın.